# EBSCOhost 데이터베이스 이용매뉴얼

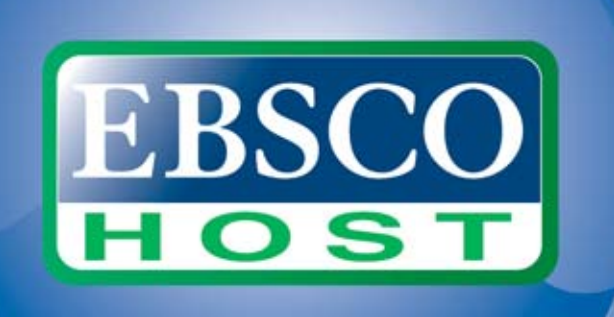

## EBSCOhost 이용안내 목차

- 데이터터베이스 변경 및 여러 DB 동시검색 (Choose Databases)
- 기본검색 (Basic Search)
- 고급검색 (Advanced Search)
- 검색결과보기 (Search Results) 및 활용
- 상세레코드 (Detailed record) 보기 및 Email 발송, EndNote/Refworks 반출하기

EBSCO

- Text-to-Speech 기능 (HTML 원문을 읽어주는 음성서비스 및 MP3 다운로드)
- 저널명 검색 (Publication)
- Journal Alert (저널목차 Email 알림 서비스) 설정하기
- My EBSCOhost 안내 폴더 생성, 기사 저장-관리
- Sample Q&A

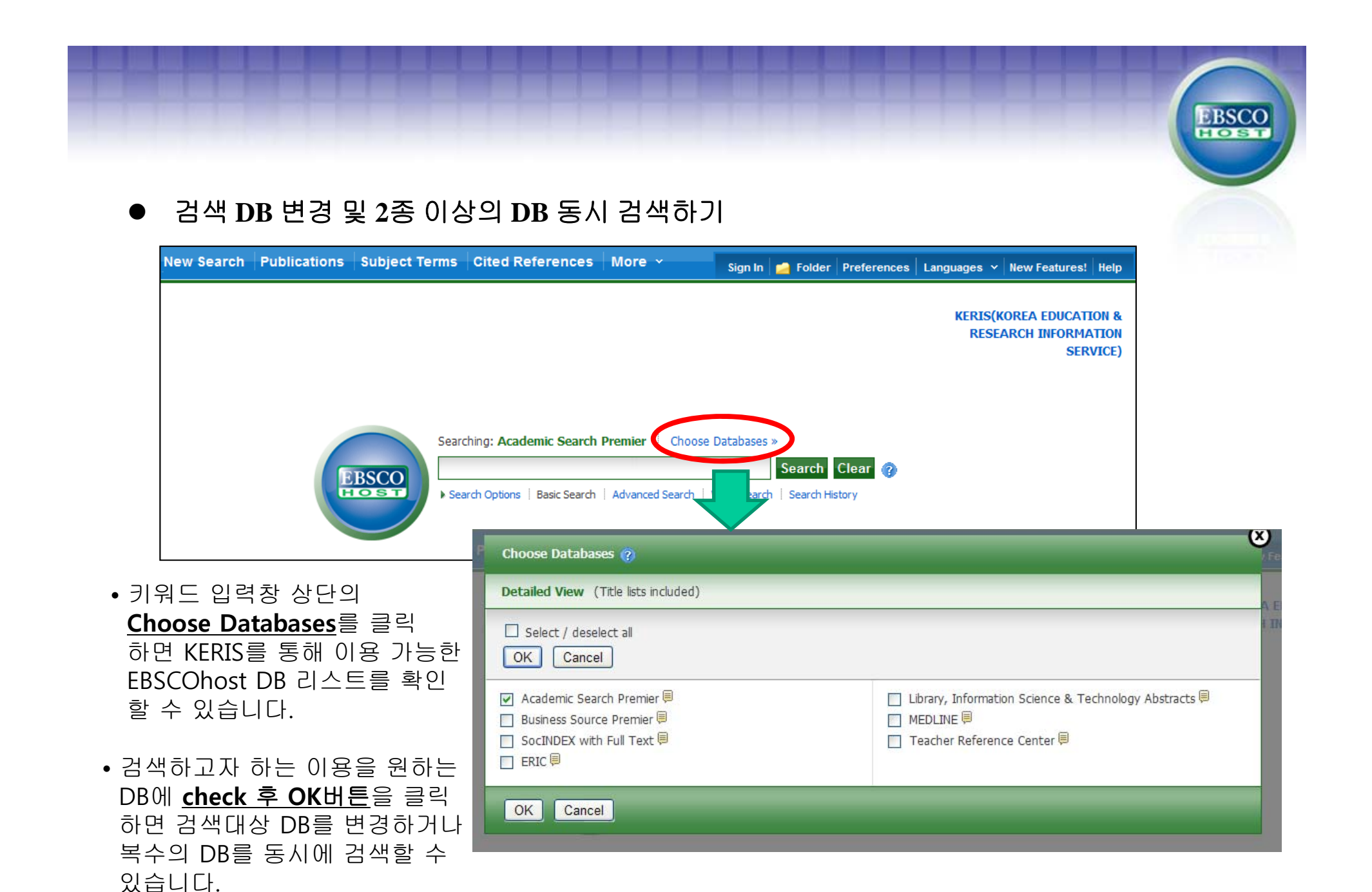

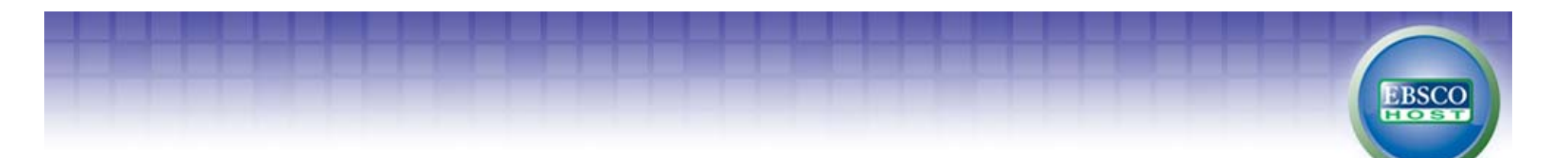

• Basic Search (기본 검색)

하나 이상의 키워드를 입력하여 검색할 수 있으며, 2개 이상의 단어 입력 시, 기본 구(phrase) 검색을 지원 합니다. (순서대로 붙어 있는 구만 검색)

| New Search | Publications | Subject Terms | Cited References       | More ~         | Sign In                    | 🛁 Folder                     | Preferences | Languages 🗸 New Features! Help                             |
|------------|--------------|---------------|------------------------|----------------|----------------------------|------------------------------|-------------|------------------------------------------------------------|
|            |              |               |                        |                |                            |                              |             | KERIS(KOREA EDUCATION 8<br>RESEARCH INFORMATION<br>SERVICE |
|            |              | BSCO<br>STORE | ching: Academic Search | Premier Choose | Databases<br>Visual Search | ≫<br>Search<br>n ∮ Search Hi | Clear 👔     |                                                            |

- 2개 이상의 키워드 입력 시, AND/OR/NOT 연산자를 이용해 조합할 수 있습니다.
- 예) global warming **and** environment : 순서에 관계없이 global warming과 environment가 모두 포함된 결과 global warming **or** environment : 순서에 관계없이 global warming이나 environment 중 하나 이상 포함된 결과 global warming <u>not</u> environment : global warming은 포함되지만 environment는 제외된 결과 출력
- Wild Card(?/#) 및 Truncation(\*) 사용 가능
  - Wild card(?): 하나의 문자 대체 (ne?t 입력 시, next, neat, nest 등 검색. 단, net은 검색하지 않음)
  - Wild card(#): 철자법이 다른 단어에 대한 검색 수행 (colo#r 입력시, color, colour 검색)
  - Truncation(\*) : 여러 문자 대체 (nurs\* 입력 시, nurse, nursing 등 검색)
- 괄호()를 이용한 키워드 그룹화 및 정확한 구 검색을 위한 인용부호 ""이용해 키워드를 조합할 수 있습니다.

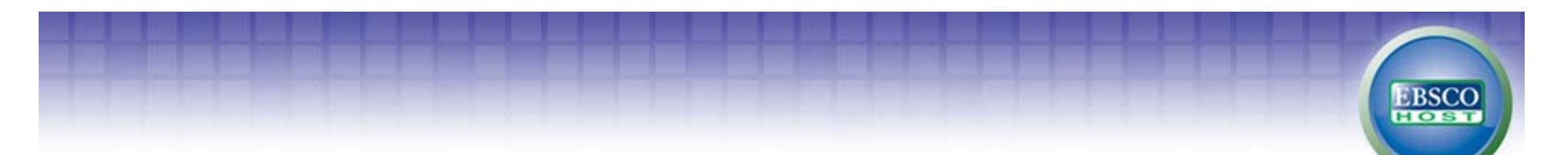

Basic Search (기본 검색) – 검색 제한자 활용
 키워드 입력 후, Search Option 의 검색 제한자 및 확장자를 활용하여 검색결과를 조정할 수 있습니다.

Г

| Searching: Aca                         | demic Search Pre<br>Basic Search A | emier Choose Databases »<br>Search<br>dvanced Search Visual Search Search I       | Clear 🕜<br>History        | Reset                                                |
|----------------------------------------|------------------------------------|-----------------------------------------------------------------------------------|---------------------------|------------------------------------------------------|
|                                        | Search modes 🕜                     | Boolean/Phrase                                                                    | Apply related words       |                                                      |
| ■ 세안사 (Limit your results)             |                                    | <ul> <li>Find all my search terms</li> <li>Find any of my search terms</li> </ul> | Also search within the    |                                                      |
| • Full Text : Full Text 수록기사만 검색       |                                    | O SmartText Searching Hint                                                        | full text of the articles | _                                                    |
| • Peer reviewed (Scholarly) Journals : |                                    |                                                                                   |                           |                                                      |
| 학술저널 기사만 검색                            | Limit your results                 |                                                                                   |                           |                                                      |
| • Reference Available : 참고문헌 색인        | Full Text                          |                                                                                   | References Available      |                                                      |
| 기사만 검색                                 | Scholarly (Peer                    |                                                                                   | Published Date from       |                                                      |
| • Publication Date from : 출판년월 제한      | Reviewed) Journals                 |                                                                                   |                           | Month Vear: to                                       |
| • Publication : 저널명 입력 시, 해당저널         | Publication                        |                                                                                   | Publication Type          | Al Periodical                                        |
| 에서만 검색 (1종의 저널명만 입력)                   |                                    |                                                                                   |                           | Book                                                 |
| • Publication type : 출판물 Type 지정       | Number Of Pages                    | All                                                                               | Image Quick View          |                                                      |
| • Image Quick View: 이미지색인 기사만          |                                    |                                                                                   | Image Quick View<br>Types | Black and White Chart<br>Photograph Color Photograph |
| 검색 [                                   |                                    |                                                                                   |                           | Diagram Graph                                        |

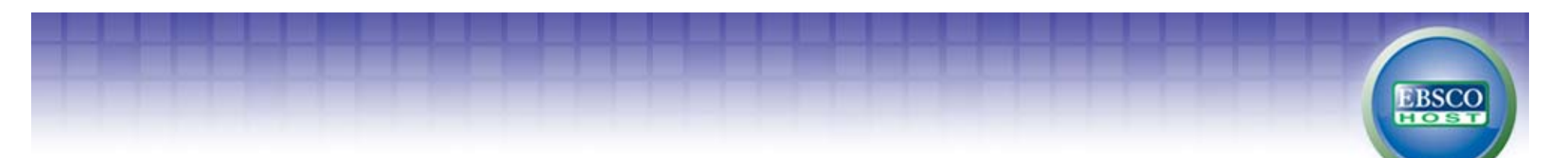

● Advanced Search (고급 검색)

이미 알고 있는 정보를 이용하여 저자/기사명/저널명 등 키워드 입력 후, 검색대상 필드를 지정하여 보다 빠르고 정확한 검색을 실행할 수 있습니다.

| New Search | Publication                                                           | ns Subject Terms                                                                | Cited References | More ~                                     | Sign In | 🛁 Folder | Preferences      | Languages 🗸                         | New Features!           | Help |
|------------|-----------------------------------------------------------------------|---------------------------------------------------------------------------------|------------------|--------------------------------------------|---------|----------|------------------|-------------------------------------|-------------------------|------|
| BSCO       | Searching: A<br>digital libra<br>AND V<br>II<br>AND V<br>Basic Search | cademic Search Premie<br>y<br>prary journal<br>lichael<br>Advanced Search Visua | ame 💌            | Search (                                   | Clear 😗 |          | KERIS(K<br>RESEA | orea educati<br>Arch Informa<br>Ser | ION &<br>ATION<br>VICE) |      |
| Search Op  | tions                                                                 |                                                                                 |                  |                                            |         |          |                  |                                     | Rese                    | t    |
| Search     | modes 🍞                                                               | • Boolean/Phrase                                                                |                  | Apply related w                            | ords    |          |                  |                                     |                         |      |
|            |                                                                       | Find all my search                                                              | terms            |                                            |         |          |                  |                                     |                         |      |
|            |                                                                       | Find any of my se                                                               | arch terms       | Also search within<br>full text of the art | ticles  |          |                  |                                     |                         |      |
|            |                                                                       | SmartText Search                                                                | ning Hint        |                                            |         |          |                  |                                     |                         |      |

- 키워드 입력 후 "<u>Select a Field</u>" 메뉴에서 검색대상 필드를 선택합니다. (각 검색식을 AND/OR/NOT 조합) (필드 미 선택 시, 기본 검색필드-기사명/저자명/저널명/주제어/키워드/초록 에서 검색 실행)
- "<u>Add Row</u>" 버튼 클릭 시, 검색어 입력창 및 필드 선택창을 추가할 수 있습니다.
- 하단의 검색 제한자 및 확장자 선택 후, Search 버튼을 클릭하여 검색을 수행합니다.

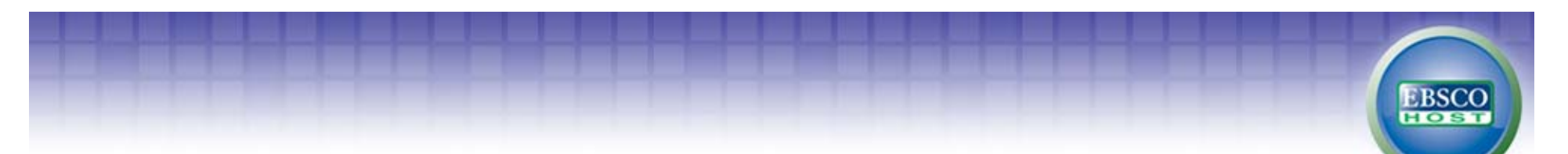

● Search Results (검색결과 보기)

검색결과화면을 통해 검색결과 제한 및 재검색, 그리고 검색된 결과에 대한 다양한 활용기능 이용 가능

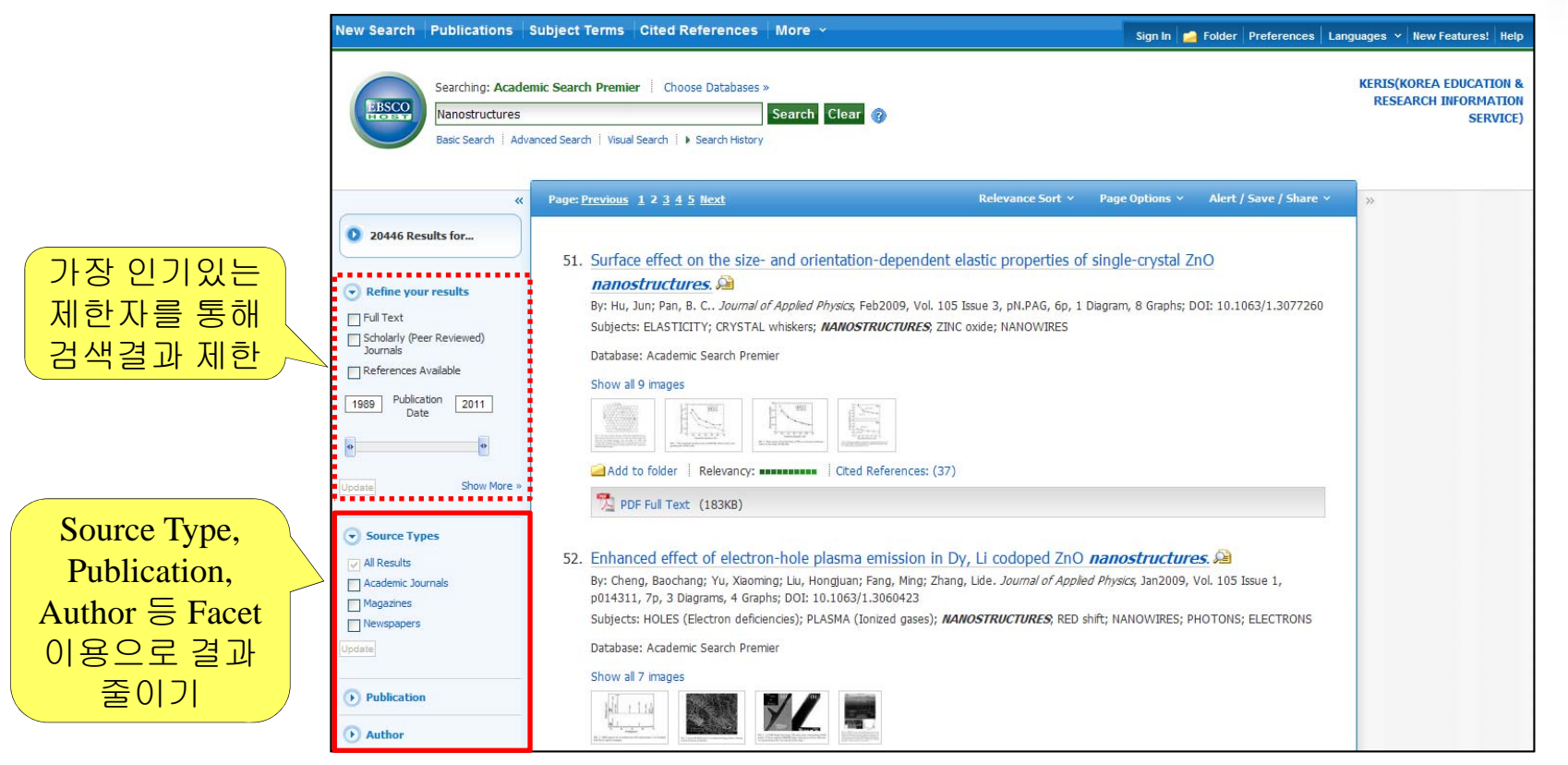

#### 검색결과 좁히기 (Narrow Results by)

- 검색결과 중 Full Text 수록기사, Peer-reviewed 저널 및 Date Slide를 통해 출판년도 조정 후, "Update" 클릭
- Source Types, Subject, Author, Publication (저널명) 등 다양한 Facet을 이용하여 검색결과 줄이기 가능.

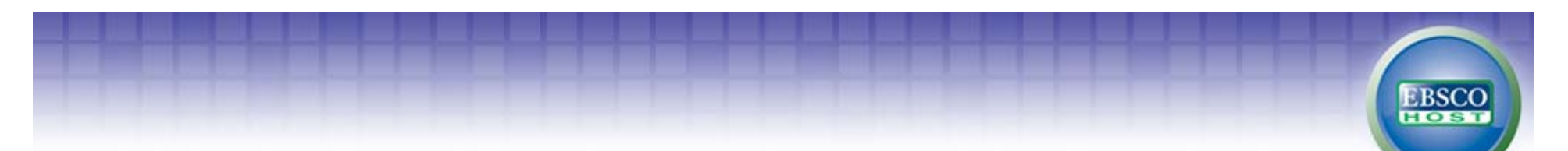

## Search Results (검색결과 보기) 검색결과화면을 통해 검색결과 제한 및 재검색, 그리고 검색된 결과에 대한 다양한 활용기능 이용 가능

- 검색결과는 페이지당 50건씩 출력
- 검색결과는 Relevance에 의해 기본 출 력되며, Date/Author/Source에 따라 재정 렬 가능 \_\_\_
- 각 레코드의 에 마우스를 올리면 미 리보기 (Preview) 기능을 통해 페이지 이 동 없이 기사의 주제어/초록 열람 가능

#### • 이미지 바로보기 (Image Quick View)

원문에 포함된 사진/도표/그래프/그림 등 모든 이미지를 별도로 색인하여 PDF 원문을 열지 않고도 개별 이미지 확대, 열람 및 다운로드, 인용 가능 (Native PDF 수록 Peer-reviewed 저널에 한함.)

#### •<u>인용/피인용문헌 보기 (Cited References /</u> <u>Times Cited in this Database)</u>

해당 기사의 참고문헌 및 피인용 문헌에 대한 정보 제공 (참고문헌의 원문이 있을 경우, 자동 원문링크 제공)

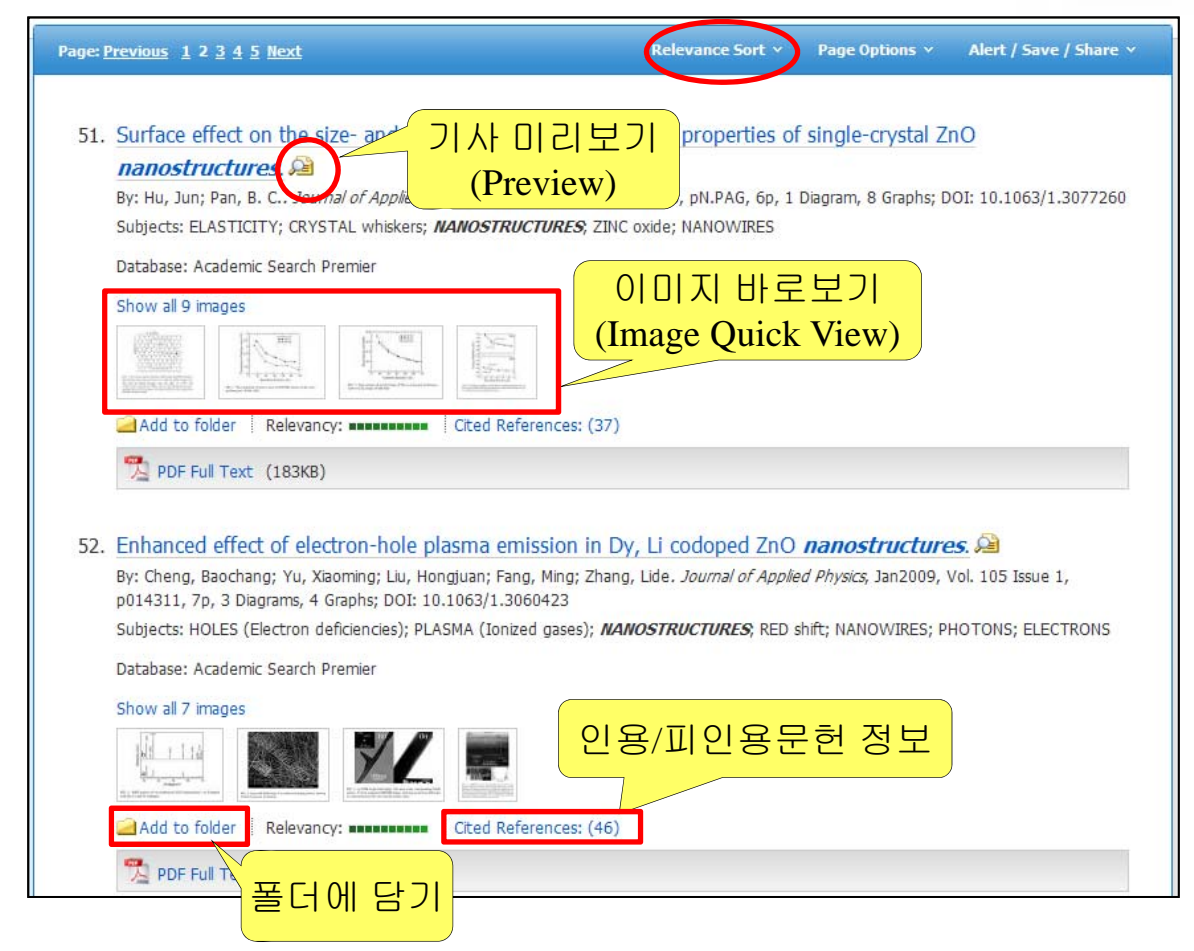

#### ● **Detailed Record** (상세레코드 보기)

상세레코드 페이지에서 해당 기사의 저자정보, 주제어, 저자키워드, 초록 등 상세정보 열람 가능

EBSCO

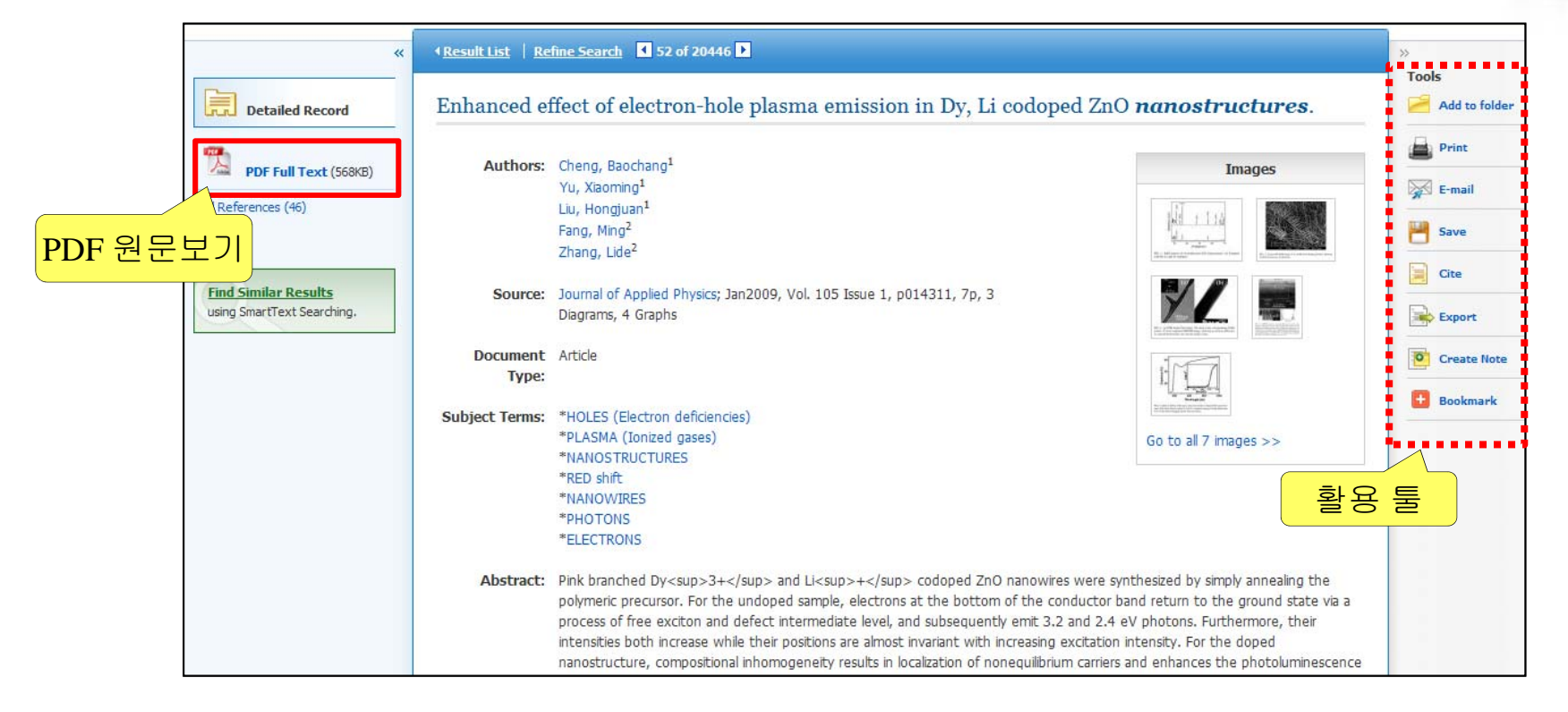

• 우측 프레임의 Tool을 이용하여 인쇄/Email/저장/인용/반출/메모작성 기능 등을 사용할 수 있습니다.

| 폴더에 담기        | 인쇄    | Email 발송 | 저장   | 인용하기 | 반출하기   | 노트/메모하기     | 북마크      |
|---------------|-------|----------|------|------|--------|-------------|----------|
| Add to folder | Print | E-mail   | Save | Cite | Export | Create Note | Bookmark |

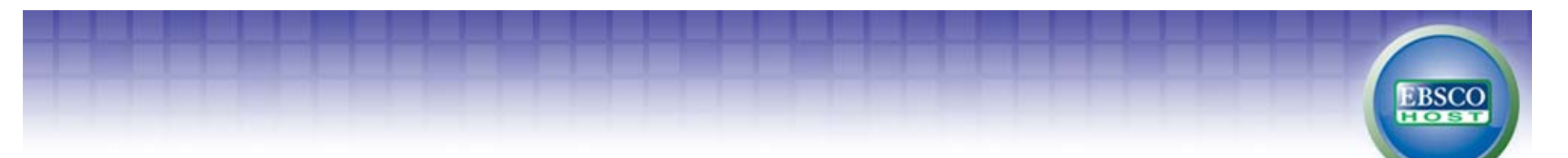

● Text-to-Speech 활용하기

Text-to-Speech 기능은 수록중인 HTML Full Text를 읽어주는 음성서비스로서 비영어권 이용자들에게는 어학 학습용으로 활용하기에도 손색이 없는 기능입니다.

2011년 1월부터는 HTML 원문을 읽고 MP3 파일로 다운로드 할 수 있는 기능을 제공합니다.

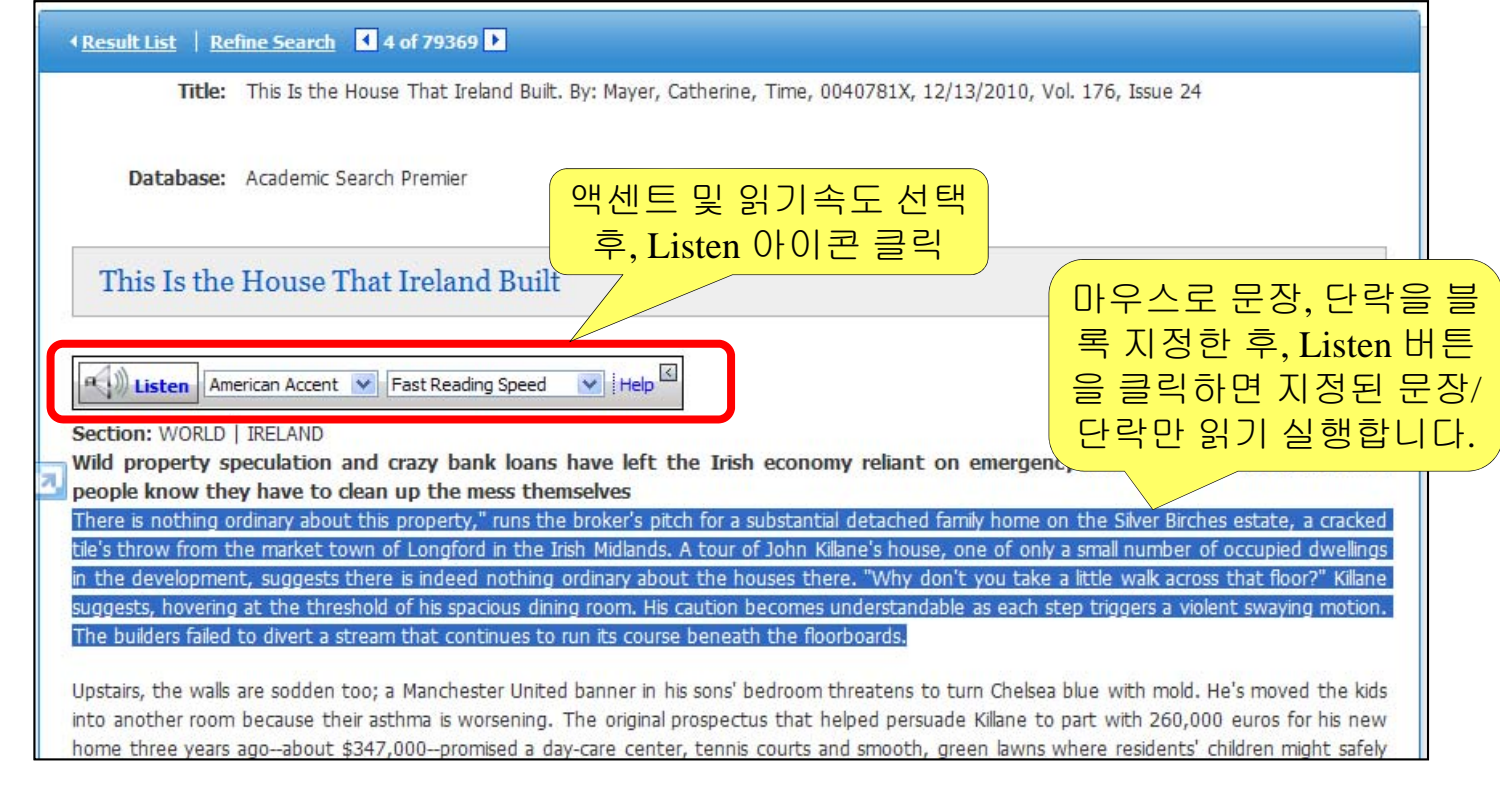

• Text-to-Speech 기능은 HTML Full Text에 대해서만 구현됩니다. (주로, 신문이나 매거진 원문)

Time, Newsweek...& Tex-to-Speech 기능 EBSCOhost로 이제 영어공부도 할 수 있습니다.

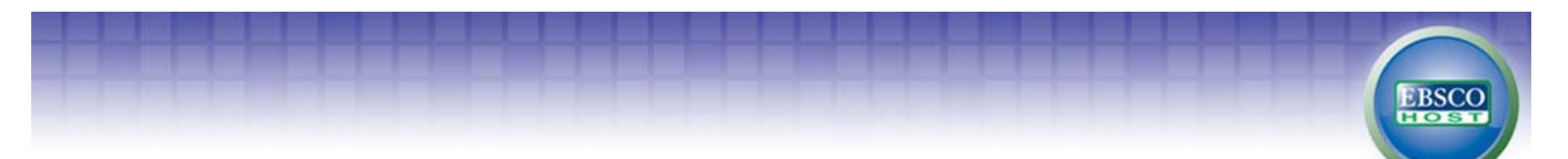

● Detailed Record (상세레코드 보기) – Email 보내기 및 EndNote/Refworks 반출하기

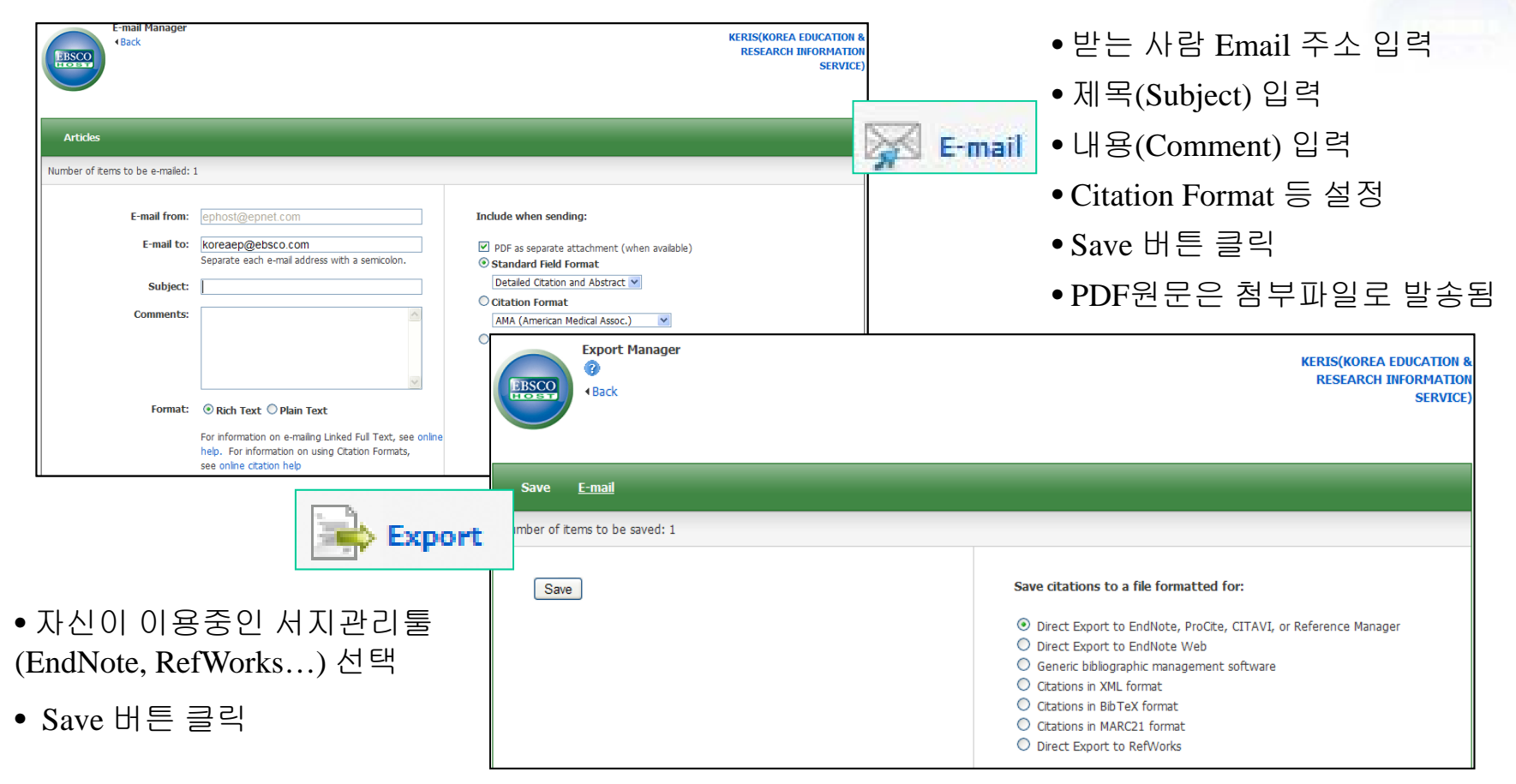

#### ● 검색결과화면에서 기사 폴더담기 및 활용

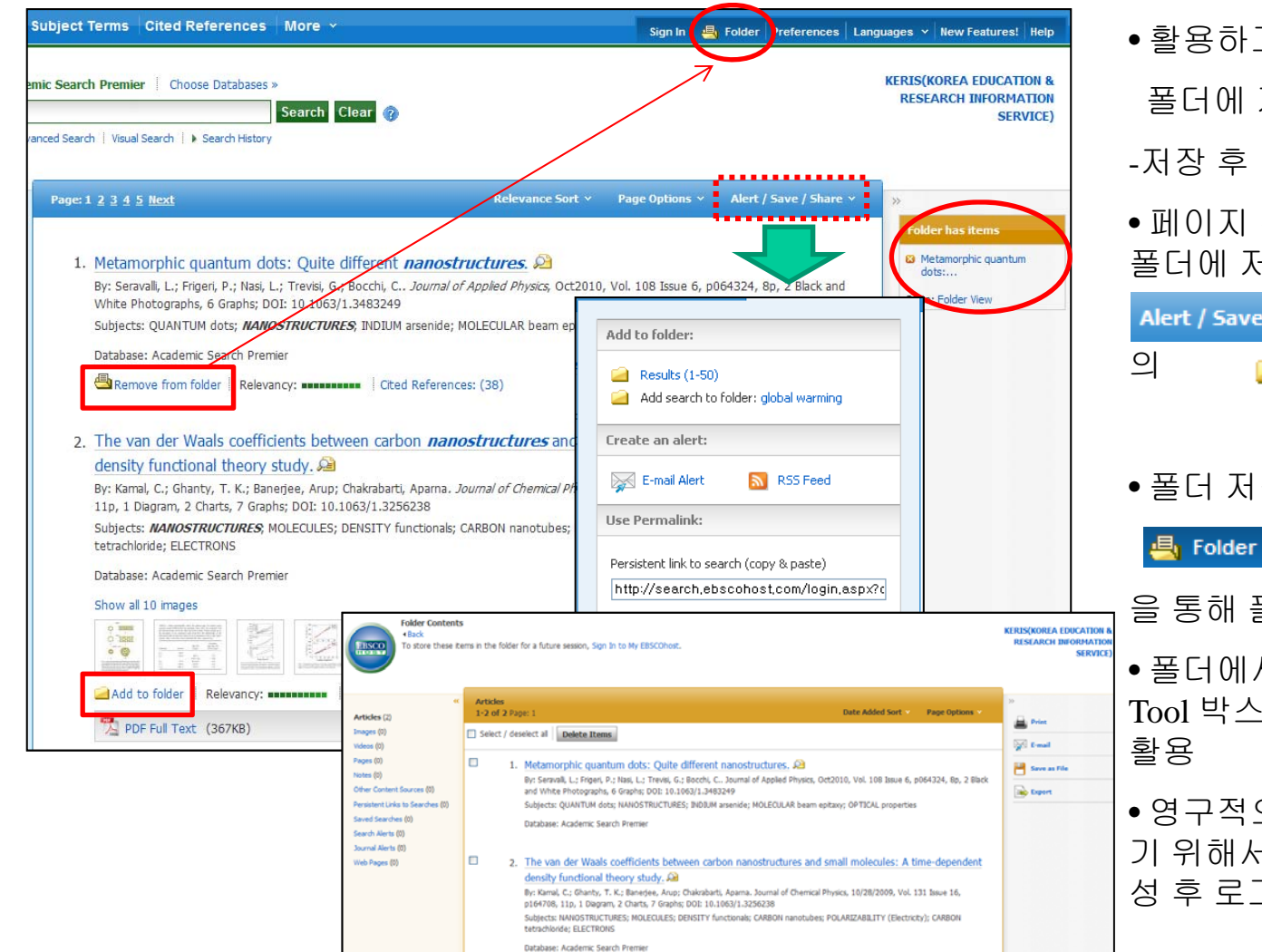

• 활용하고자 하는 기사를 선택. 폴더에 저장 🧀 Add to folder Remove from folder -저장 후 아이콘변경 • 페이지 전체기사 (50건)를 한번에 폴더에 저장하기 위해서는 Alert / Save / Share > dd to Folder: 항목 Results (1-50) • 폴더 저장 후, 화면 우측 상단의 👆 Folder 는 우측 Go to: Folder View 을 통해 폴더로 이동 • 폴더에서 Select 체크 후, 오른쪽 Tool 박스에서 Email/Export 등 기능 • 영구적으로 자신의 폴더에 저장하 기 위해서는 MyEBSCOhost 계정생 성 후 로그인- 저장/관리 가능

EBSCO

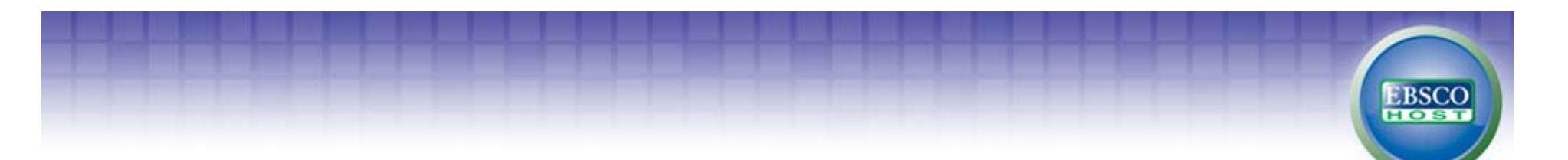

#### ● Publication (출판물/저널명 검색)

각 EBSCOhost 데이터베이스의 전체 수록 출판물에 대한 알파벳순 탐색 및 저널명/주제 검색을 통해 수록 유무 및 수록기간 등을 손쉽게 확인할 수 있으며, 편리한 발형연도/권/호별 접근이 가능

| ew Search                  | Publications                   | Subject Terms Cited References                                                     | More ~                        |                   | Sign In 🛛 🚇 Folde | Preferences | Languages 🗸 New I       | Features! Help                         |
|----------------------------|--------------------------------|------------------------------------------------------------------------------------|-------------------------------|-------------------|-------------------|-------------|-------------------------|----------------------------------------|
| BSCO                       | Searching: Acad                | Jemic Search Premier   Choose Databases »                                          | Search Clear                  |                   |                   |             | KERIS(KOREA<br>RESEARCH | EDUCATION &<br>INFORMATION<br>SERVICE) |
| Publicati                  | ions                           | rch Premier Publications                                                           | 저널명<br>Bro                    | 입력 후<br>wse       |                   |             |                         |                                        |
| Time<br>Alpha<br>Page: Pre | abetical O By<br>evious   Next | Subject & Description O Match Any Wor                                              | Browse<br>ds<br>PQRSTUVWXYZ ► | •원문제공             | 여부및지              | 비공연5        | 도,원문                    |                                        |
| Mark Items                 | s for Search A                 | dd<br>hic Records: 01/02/1984 to present; Full Text:<br>Full Text                  | 05/07/1990 to present         | • 저널명 클<br>발행연도/권 | 릭 시, 저<br>린호 단위   | 클상세<br>기사열  | 정보 및<br>람 가능            |                                        |
|                            | Time Digit<br>Bibliograp       | al<br>hic Records: 05/01/2000 to 02/28/2002; Full T€<br>ull Text; 萱 HTML Full Text | ext: 05/01/2000 to 02/28/2002 |                   |                   |             |                         |                                        |
|                            | Time Euro                      | ppe                                                                                |                               |                   |                   |             |                         |                                        |

• DB에 수록된 특정 주제분야 저널을 모두 열람하고자 할 경우, 주제명 입력 후 아래 옵션에서 "<u>By Subject &</u> <u>Description</u>" 선택합니다. (Education 입력 시, 저널명에 관계없이 주제가 Education 인 모든 저널 검색)

#### ● **Publication** (출판물/저널명 검색)

저널 상세정보 페이지를 통해 발행연도, 권/호단위 별 기사열람이 가능하며 Journal Alert 설정 가능 Journal Alert : 저널의 새로운 호(Issue)가 업데이트될 때마다 Email로 목차정보를 보내주는 서비스

EBSCO

| Publications              |                                                                                                    | Alert / Save / Share v                                 | Journal Alert 설정                                                                     |
|---------------------------|----------------------------------------------------------------------------------------------------|--------------------------------------------------------|--------------------------------------------------------------------------------------|
| Previous Record           | Next Record >                                                                                                    | Search within this publication                         | 및 북마크 URL                                                                            |
| Publication Details       | For "Educational Leadership"                                                                                                    | ۰.<br>۱۰                                               | Create an alert:                                                                     |
| Title:                    | Educational Leadership                                                                                                    | - All Issues<br>2010                                   | E-mail Alert 🔊 RSS Feed                                                              |
| ISSN:                     | 0013-1784                                                                                                    | Vol. 68 Issue 4 - Dec2010                              | Use Permalink:                                                                       |
| Publisher<br>Information: | Association for Supervision & Curriculum Development<br>1703 North Beauregard Street<br>Alexandria 22311-1714                     | Vol. 68 Issue 3 - Nov2010<br>Vol. 68 Issue 2 - Oct2010 | Persistent link to search (copy & paste)<br>http://search.ebscohost.com/login.aspx?c |
| Bibliographic<br>Records: | 10/01/1974 to present                                                                                                    | Vol. 68 Issue 1 - Sep2010<br>Vol. 67 Issue 8 - May2010 | 🖸 Bookmark   📲 🗲 🖪 🔧 🕅 🥹                                                             |
| Full Text:                | 10/01/1974 to present                                                                                                    | Vol. 67 Issue 7 - Apr2010                              |                                                                                      |
| Publication Type:         | Periodical                                                                                                    | Vol. 67 Idua 5 . Eab2010                               |                                                                                      |
| Subjects:                 |                                                                                                    | + 20                                                   |                                                                                      |
| Description:              | Articles presenting a variet <u>이 같이 이 이 가 이 가 하</u> and secondary education, thos interested in curriculum, in 색인-원문 Coverage, 주 | 발행연도,권/호단                                              |                                                                                      |
| Frequency:                | * 제분야, 발행사항 등                                                                                                    | 위기사역람                                                  |                                                                                      |
| Peer Reviewed:            | No                                                                                                    |                                                        |                                                                                      |

• Journal Alert 설정을 위해서는 Alert/Save/Share 메뉴의 E-mail Alert 클릭 후 MyEBSCOhost 로그인

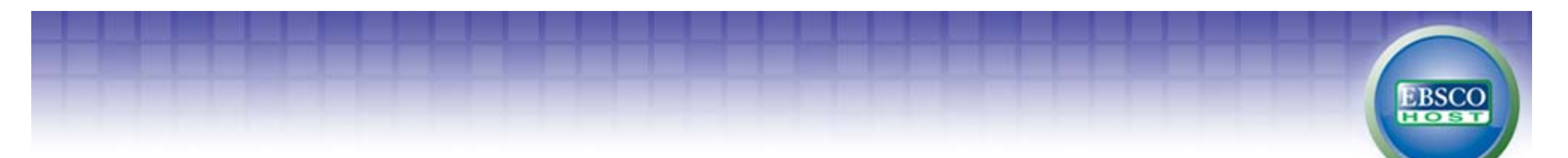

● Journal Alert 설정하기

Journal Alert을 설정하고 관리하기 위해서는 MyEBSCOhost에 계정을 생성하고 로그인 해야 함.

| Create an alert: Create Alert (?)                                                    |                      | Create a New Ac                             | count                                                                                           |
|--------------------------------------------------------------------------------------|----------------------|---------------------------------------------|-------------------------------------------------------------------------------------------------|
| E-mail Alert RSS Feed Journal Alert: ""Educational Leadership" on 2010-12-15 01:03 # | λM"                  | 계정 생성하                                      | 7                                                                                               |
| Use Permalink: E-mail ( You must sign in to send e-mail alert, Sign In )             | Sign In              |                                             | <mark>&gt;1</mark>                                                                              |
| Persistent link to search (copy & paste) (cational General Settings                  | Create a new Accoun  | t I forgot my password   I forgot my u      | iser name and password                                                                          |
| Results format Brief Aler                                                            | t on f User Name     |                                             | Sign In                                                                                         |
| S Bookmark 🔄 📲 🗧 🕄 🕅 🧯                                                               | Password             |                                             | Sign in to access your personalized My EBSCO <i>host</i> account<br>With this account, you can: |
| RSS Feed http://rss.ebscohost.com/AlertSyndicationSo                                 | ervice               |                                             | Save preferences                                                                                |
| Save Alert Cancel Alert                                                              |                      | LUgin                                       | <ul> <li>Organize your research with folders</li> <li>Share your folders with others</li> </ul> |
| 1/1974 tl.,                                                                          |                      | ☑ Load Preferences from My EBSCO <i>hos</i> | View others' folders     Save and retrieve your search history                                  |
|                                                                                      | Create Alert         |                                             | <ul> <li>Croate estail alexte and (or DCC foods</li> </ul>                                      |
| 서일 경제페이지에서 Alert/Save/Share 메뉴의                                                      | Journal Alert: ""Ed  | lucational Leadership" on 2010-12-15 0      | 1:03 AM"                                                                                        |
| E-mail Alert 선택                                                                      | E-mail               |                                             |                                                                                                 |
| · Email(You must sign in to send email alerts: Sign In) 선택                           | Subject EBS(         | CO Alert: Educational Leadership            | Hide addresses 🗌<br>from recipients                                                             |
| • MyEBSCOhost 로그인 (개인 계정생성 필요)                                                       | E-mail from epal     | erts@epnet.com                              | E-mail format 🔿 Plain Text 💿 HTML                                                               |
| • 제목(Subject) 입력                                                                     | d E-mail to kore:    | aep@ebsco.com                               | E-mail contents 💿 Link to table of contents 🔿 Link to individual articles                       |
| Alert 서비스 받을 Email 주소 입력                                                             | Separa<br>Separa     | ite each e-mail address with a semicolon.   |                                                                                                 |
|                                                                                      | e receive            | e e-mail alerts.                            |                                                                                                 |
| Email Format 신덕 (HTML 권성)                                                            | General Settings     |                                             |                                                                                                 |
| Results Format 선택 (Detailed 권장)                                                      | Results format Detai | iled 💌                                      | Alert on full text 🗌<br>only                                                                    |
| Save Alert 버튼 클릭                                                                     | RSS Feed 🔊           | http://rss.ebscohost.com/AlertSyndica       | tionService/Syndication.asmx/GetFeed?guid=2762996                                               |
|                                                                                      | Save Alert Car       | ncel Alert                                  | Advanced Setting                                                                                |

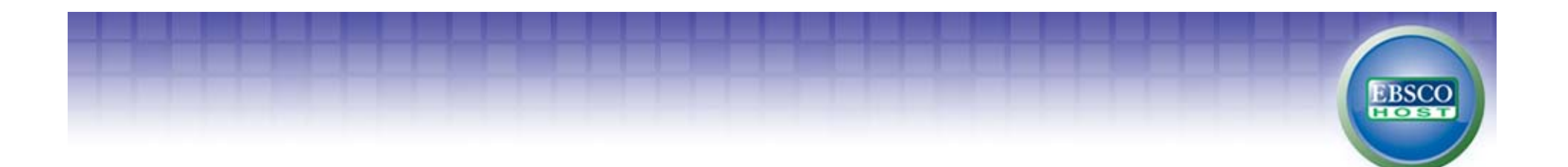

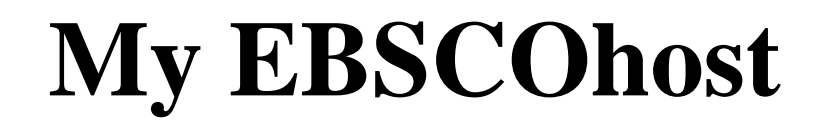

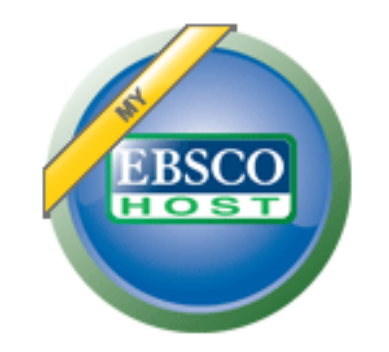

- My EBSCOhost는 모든 EBSCOhost 데이터베이스에서 검색한 데이터를 개인단위 폴더를 생성하여 저장, 관리할 수 있는 기능으로서 개인단위 폴더 서비스 입니다.
  - \* 누구나 간단하게 My EBSCOhost 계정을 생성할 수 있습니다.
  - 폴더 단위 기사(Articles) 저장 및 관리 가능
  - Journal Alert 및 Search Alert 수정/관리/삭제 가능

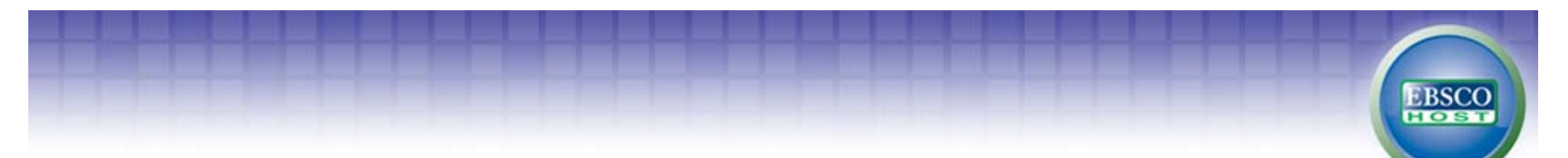

My EBSCOhost 로그인 하기 MyEBSCOhost에 로그인 하기 위해서는 계정을 먼저 생성해야 합니다.

| New Search Publications Subject Terms C | ited References   More                                                                                                    | sign In Fr'der Frefer<br>Databases »<br>Search Clear                                                                   | Sign In<br>Create a new Account<br>User Name<br>Password                            | Create a New A<br>계정 생성 ਰੋ<br>Thorgot my password I forgot my use                       | Account<br>5-71<br>er name and password<br>Sign In<br>Sign in to access your personalized My B<br>With this account, you can:<br>• Save preferences<br>• Organize your research with folder | EBSCO <i>host</i> account.                                   |
|-----------------------------------------|----------------------------------------------------------------------------------------------------|----------------------------------------------------------------------------------------------------|-------------------------------------------------------------------------------------|-----------------------------------------------------------------------------------------|----------------------------------------------------------------------------------------------------|--------------------------------------------------------------|
| Search C                                | New Search Publications Subje                                                                                                    | ect Terms   Cited Refer                                                                                                | <mark>로그인 후</mark>                                                                  | <mark>Folder로 이동</mark>                                                                 | Sign Out 🔤 Folder Preferences 🛛 Lan                                                                                                    | Not ahn? <u>Sign in here.</u><br>guages ~ New Features! Help |
| 저장된 Content 보기<br>- Articles 보기         | ahn's Folder<br>Back<br>My Edder<br>My Edder<br>My                                                                                                    | Folder: Articles<br>0 of 827 Page: 1 2 3 <u>4 5</u> Nex                                                                | t                                                                                   |                                                                                         | Date Added Sort × Page Options ×                                                                                                    | KERIS(KOREA EDUCATION &<br>RESEARCH INFORMATION<br>SERVICE)  |
| - Notes보기<br>-Journal Alerts 관리         | Articles (827) Sel<br>Images (0)<br>Videos (0)<br>Pages (0)                                                                                                    | lect / deselect all Delete Iten 1. What History Canr                                                                   | ns Copy To ▽<br>not Write: Bei Dao ar                                               | Move To ▽<br>nd Recent Chinese Poetry (Book).                                           | 2                                                                                                    | E-mail                                                       |
| 0                                       | Notes (5)<br>Other Content Sources (0)<br>Persistent Links to Searches (2)<br>Saved Searches (0)<br>Search Alerts (0)<br>Journal Alerts (7)                                                                                                    | By: Janssen, Ronald R<br>Subjects: BOOKS Rev<br>From China Today (Boo<br>Database: Academic Se                         | Critical Asian Studies, Jun2<br>riews; UNLOCK (Book); AU<br>k)<br>arch Premier      | 2002, Vol. 34 Issue 2, p259-277, 19p; DOI:<br>JGUST Sleepwalker, The (Book); FORMS of I | 10.1080/14672710220146241<br>Distance (Book); NEW Generation: Poems                                                                                                    | Export                                                       |
| 하부 폴더 생성<br>및 데이터 관리                    | My Custom<br>My Custom<br>My Cus | <ol> <li>Frontier Taiwan (E<br/>By: Twitchell-Waas, Jef<br/>Subjects: BOOKS – Rev<br/>Database: Academic Se</li> </ol> | Book). 2<br>frey. World Literature Tod<br>views; CHINESE poetry; FI<br>arch Premier | lay, Spring2002, Vol. 76 Issue 2, p136, 2/3p<br>CTION; FRONTIER Taiwan (Book)           | ,                                                                                                    |                                                              |
|                                         | <ul> <li>(a) 글 risk management</li> <li>(b) 글 hospital risk management</li> <li>(c) 글 Green gas effect</li> <li>(c) 글 digital library</li> <li>(c) 글 cognition</li> <li>(c) 그 지밀 도서관</li> </ul>                                                                                                    | <ul> <li>The Mysterious Hu<br/>By: Twitchel-Waas, Jef</li> </ul>                                                       | DF Full Text (233K<br>Jalien (Book), 2<br>frey, World Literature Tod                | B)                                                                                      |                                                                                                    |                                                              |

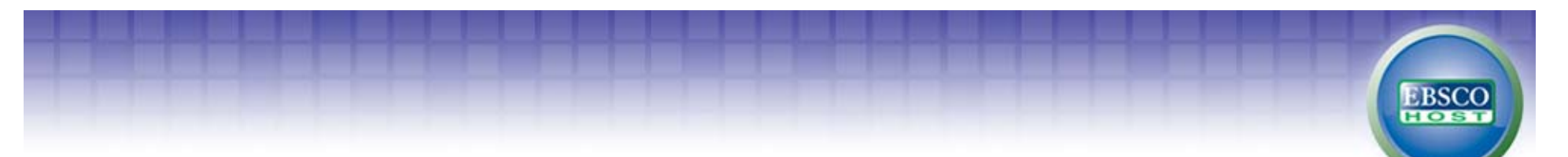

#### • 하부 폴더 생성 및 데이터 관리

MyEBSCOhost에 저장된 기사를 다시 하부 폴더를 생성하여 그룹 관리할 수 있습니다.

| B Av Custom                                                                                                    | 2. Frontier Taiwan                                        | (Book). 🔎                         |                                               |                                       |
|----------------------------------------------------------------------------------------------------|-----------------------------------------------------------|-----------------------------------|-----------------------------------------------|---------------------------------------|
| Global Warming                                                                                                    | By: Twitchell-Waas,                                       | Create New Folder                 |                                               |                                       |
|                                                                                                    | Subjects: BOOKS                                           | Folder Name                       | KERIS                                         |                                       |
| 😠 🗀 digital library 👫 졸더 안들                                                                                                    | Database: Academic                                        | Move Folder To                    | Select a Folder                               | 🗏 🔿 u a u 🕜 😜 New                     |
| 🕀 🧀 risk management                                                                                                    | Citte A                                                   | Notes                             |                                               | My Custom                             |
| Generation of the second second | HTML Full Tex                                             |                                   |                                               | Global Warming                        |
| Green gas effect                                                                                                    | >                                                         |                                   |                                               | 🕀 🔙 Non performing loan               |
|                                                                                                    | 3. The Mysterious                                         |                                   |                                               | 🕀 🧀 digital library                   |
| 😠 🧀 디지털 도서관                                                                                                    | By: Twitchell-Waas,                                       |                                   |                                               | 🕀 🧀 risk management                   |
|                                                                                                    | Cubio et al UCIONE                                        |                                   |                                               | 🕀 🧀 hospital risk management          |
|                                                                                                    |                                                           |                                   |                                               | 🕀 🧀 Green gas effect                  |
|                                                                                                    |                                                           | Save Cancel                       |                                               | 🕀 🧀 digital library                   |
|                                                                                                    |                                                           |                                   |                                               |                                       |
| • MyEBSCOhost에 서성                                                                                                    | ·된 기사를 생성한                                                | 폴너로 이동,                           | /목사합니나.                                       | 😠 🚄 티지털 도서관                           |
|                                                                                                    |                                                           |                                   |                                               |                                       |
| My Folder My Folder                                                                                                    | Folder: Articles<br>D of 827 Page: 1 <u>2 3 4 5 Next</u>  |                                   | Date Added Sort   Page Options                | A A A A A A A A A A A A A A A A A A A |
| Articles (827) Sele                                                                                                    | ect / deselect all Delete Items Cor                       | ру То 🖓 🛛 Моve То 🖓               | e                                             |                                       |
| Images (0)<br>Videos (0)                                                                                                    | 1 What History Cannot Write:                              | Non performing k                  | oan                                           |                                       |
| Pages (0)<br>Notes (5)                                                                                                    | By: Janssen, Ronald R., Critical Asian                    | Studies, Jun2( risk management    | Coty To 또는 Move To                            | OI I                                  |
| Other Content Sources (0)                                                                                                    | Subjects: BOOKS Reviews; UNLOO<br>From China Today (Book) | CK (Book); AUC hospital risk mana | agement · · · · · · · · · · · · · · · · · · · |                                       |
|                                                                                                    | Database: Academic Search Premier                         | digital library                   | 정                                             |                                       |
| 이공/족사일                                                                                                    | DDE Full Text (552KP)                                     | cognition                         |                                               |                                       |
| 기사 선택                                                                                                    |                                                           | KERIS                             | ×                                             |                                       |
| My Custom                                                                                                    | 2. Frontier Taiwan (Book).                                | iterature Today, Spring2002, Vol  | 76 Issue 2, p136, 2/3p                        |                                       |
| <ul> <li>Global Warming</li> <li>Non performing loan</li> </ul>                                                                                                    | Subjects: BOOKS Reviews; CHINE                            | SE poetry; FICTION; FRONTIER T    | aiwan (Book)                                  |                                       |
| 🕀 🧀 digital library                                                                                                    | Database: Academic Search Premier                         |                                   |                                               |                                       |

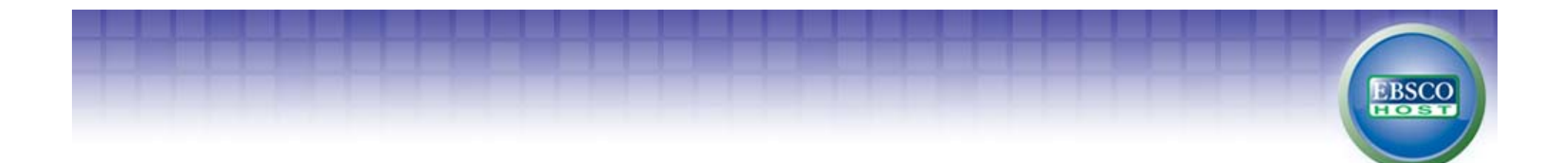

# Sample Q&A

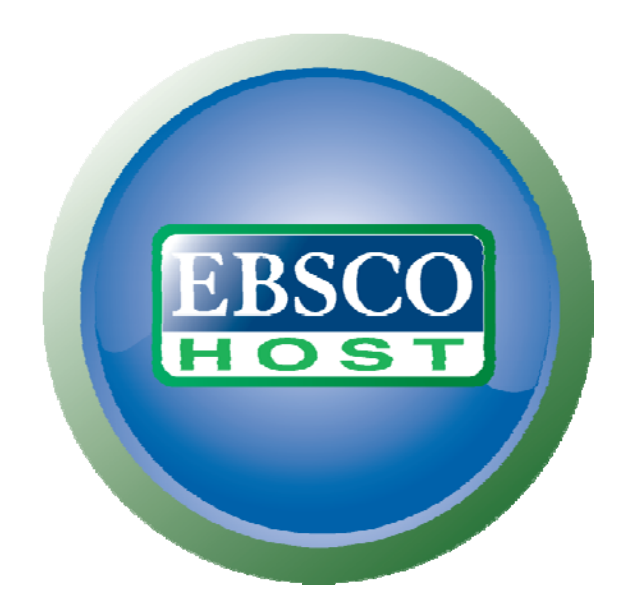

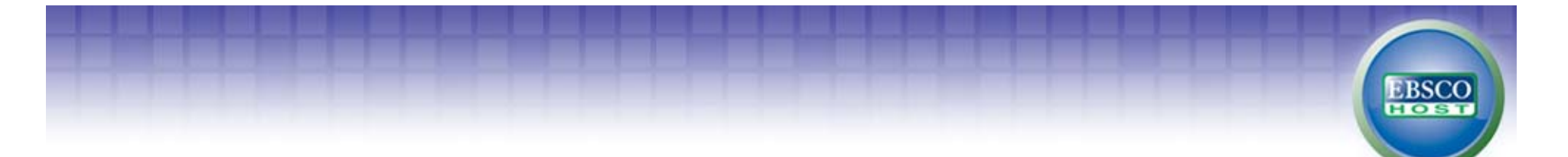

Q 1. 아래 신문에서 보도된 것과 같이 세계 각국의 환율 및 구매력평가를 위해 가장 최근 발표된 빅맥지수(big mac index)에 대한 기사원문을 찾고 싶습니다.

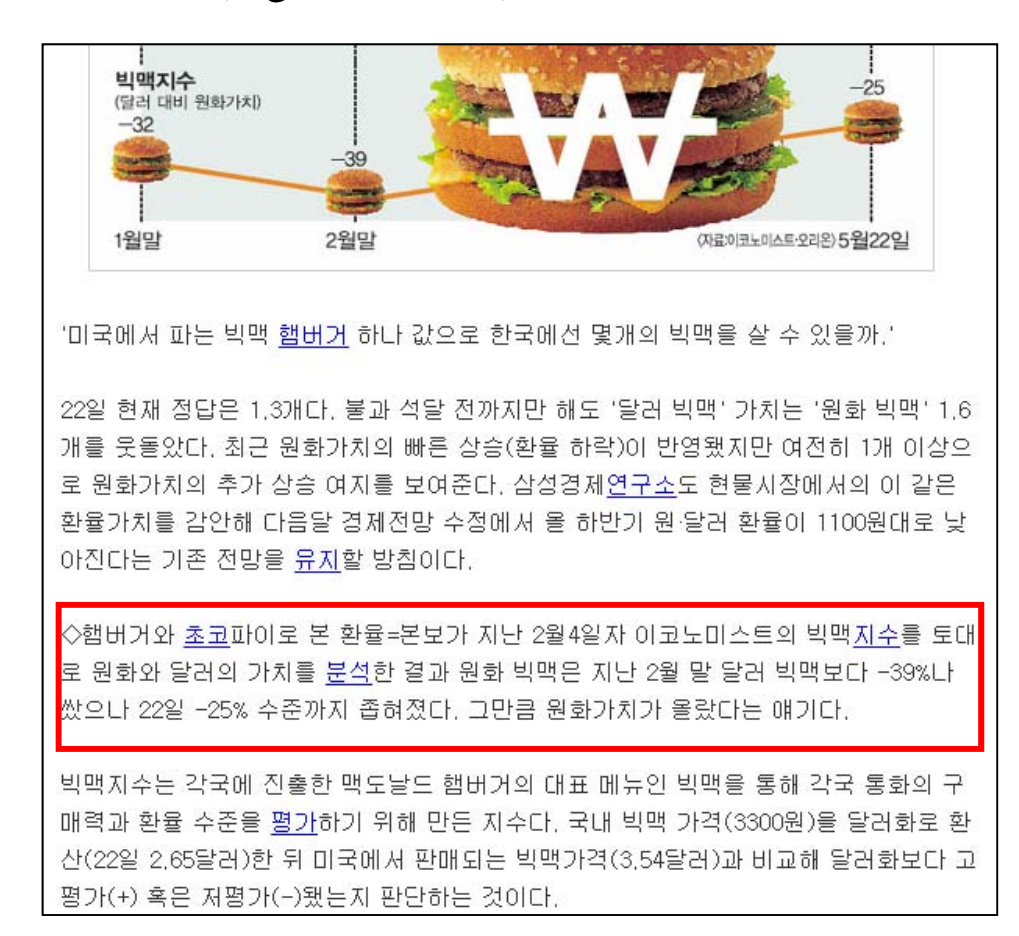

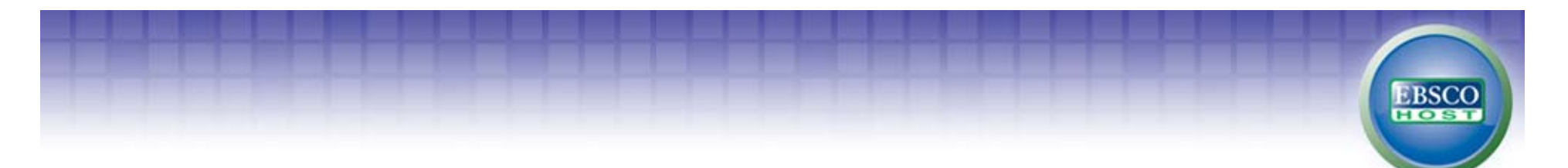

A. 단순 키워드 검색만 실행할 경우, 너무 많은 인용 및 관련 데이터가 출력될 가능성이 높기 때문에 검색대상을 원 출판물인 "Economist" 로 제한 하는 것이 가장 쉽고 효과적 인 방법입니다.

Search Option에서의 Publication 제한자 활용: 해당 저널에서만 키워드 검색 실행 (검 색결과에서 정열순서를 날짜/최신 순으로 정열)

|                                     | EBSCO<br>Searchings Acad<br>big mac index<br>• Search Options                                                                               | emic Search Premier                                                        | Choose Databases » Search Clear ? earch   Visual Search   Search History |
|-------------------------------------|----------------------------------------------------------------------------------------------------|----------------------------------------------------------------------------|--------------------------------------------------------------------------|
| Search modes 🕜                      | <ul> <li>Boolean/Phrase</li> <li>Find all my search terms</li> <li>Find any of my search terms</li> <li>SmartText Searching Hint</li> </ul> | Apply related words<br>Also search within the<br>full text of the articles | Reset                                                                    |
| Limit your results                  |                                                                                                    |                                                                            |                                                                          |
| Full Text                           |                                                                                                    | Scholarly (Peer<br>Reviewed) Journals                                      |                                                                          |
| References Available<br>Publication | Economist                                                                                                    | Published Date from<br>Publication Type                                    | Month Vear: to<br>Month Vear:<br>Periodical<br>Newspaper<br>Book         |

### Q 2. 아래 논문의 참고문헌에 대한 원문을 검색하고 싶습니다.

presented here offers one way to test developmental order, thereby reconnecting developmental theory and with this crucial type of evidence.

#### References

Achenbach, T. M. (1978). Research in developmental psychology: Concepts, strategies, methods. New York: Free Press.
 Anderson, N. H. (1976). How functional measurement can yield validated interval scales of mental quantities. Journal of Applied Psychology, 61, 677–692.
 Anderson, N. H. (1981). Foundations of information integration theory. San Diego, CA: Academic Press.

| Collins, L. M., & Horn, J. L. (Eds.). (1991). Best methods     |
|----------------------------------------------------------------|
| for the analysis of change: Recent advances, unanswered        |
| questions, future directions. Washington, DC: American         |
| Psychological Association.                                     |
| Collins, L. M., & Sayer, A. G. (Eds.). (2001). New methods for |
| the analysis of change. Washington, DC: American Psy-          |
| chological Association.                                        |
| Diamond, A. (2000). Close interrelation of motor develop-      |
| ment and cognitive development and of the cerebellum           |
| and prefrontal cortex. Child Development, 71, 44–56.           |
| Dixon, J. A. (1998). Developmental ordering, scale types,      |
| and strong inference. Developmental Psychology, 34,            |
| 131-145.                                                       |

EBSCO

### A. 여러 가지 방법이 있으나 이 경우와 같이 저자명, 기사명, 저널명을 정확히 알고 있는 경우, Advanced Search (고급검색)을 이용한 필드조합이 가장 효율적입니다.

EBSCO

| w Search Publicatio                                       | ons Subject Terms Cited                                                                                                    | References More +                                                   |                                                                                | Sign In 📁 Folder Preferences Languages 🗸 New Features! Help |
|-----------------------------------------------------------|----------------------------------------------------------------------------------------------------|---------------------------------------------------------------------|--------------------------------------------------------------------------------|-------------------------------------------------------------|
| Searching:<br>Diamond A<br>AND V<br>AND V<br>Basic Search | Academic Search Premier Ch<br>Close Interrelation of Motor Deve<br>Child Development                                                    | in AU Author<br>in TI Title<br>in SO Journal Name<br>Search History | Search     Clear       Image: Search     Clear       Image: Search     Add Row | KERIS(KOREA EDUCATION 8<br>RESEARCH INFORMATION<br>SERVICE) |
| Search Options                                            |                                                                                                    |                                                                     |                                                                                | Reset                                                       |
| Search modes 🍘                                            | <ul> <li>Boolean/Phrase</li> <li>Find all my search terms</li> <li>Find any of my search te</li> <li>SmartText Searching Hir</li> </ul> | rms Also sear<br>full text                                          | related words                                                                  |                                                             |

• 수록저널 : Child Development. 2000. Vol. 71. No. 5. Page 44-56

기사 명 : Close Interrelation of Motor Development and Cognitive Development and of the Cerebellum and Prefrontal Cortex.

저자명: By: Diamond A,

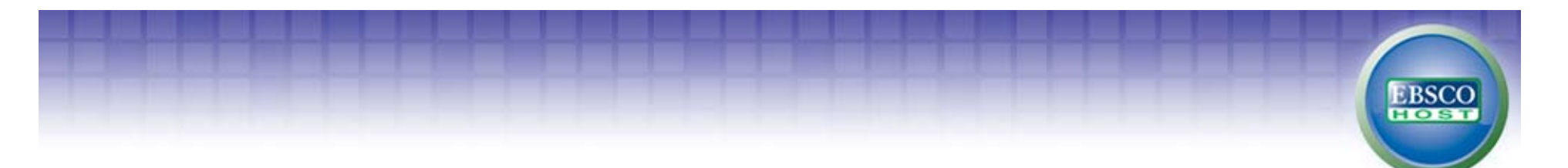

Q 3. 태국의 부실자산, 부실채권에 대한 자료를 찾고 싶습니다.

문헌에 non performing loan 뿐만 아니라 약어/두문자인 npl 으로도 종종 많이 표현되기 때문에 약어와 전체 단어가 포함된 모든 자료를 찾고 싶습니다.

• 동의어, 약어 등의 검색 키워드 처리에 관한 건

![](_page_24_Picture_0.jpeg)

A. 동의어 또는 약어 검색의 경우, AND/OR와 같은 연산자를 잘 활용해서 키워드를 조 합해야 합니다. 불리언 연산자 뿐만 아니라 EBSCOhost에서는 괄호()를 이용해 효과 적으로 검색결과를 조절할 수 있습니다.

![](_page_24_Picture_2.jpeg)

(NPL or non performing loan) and thailand

- 위 검색 식에서 OR를 중심으로 한 괄호()를 생략하고 검색을 실행하면 부정확한 검색이 실행됩니다
- 즉, 동의어나 약어를 같이 입력하여 검색하고자 할 경우, 동의어나 약어를 OR 조합으로 연결한 다음, OR 조합 전체를 괄호()로 묶어주면 가장 정확한 검색을 수행할 수 있습니다..